## **Pour le navigateur Firefox**

Afficher l'historique de navigation selon une des 2 méthodes.

- 1) Combinaison de touches Ctrl-Shift\_H
- 2) Cliquez sur . Cette option se trouve en haut à droite de la fenêtre et permet d'ouvrir un menu déroulant.

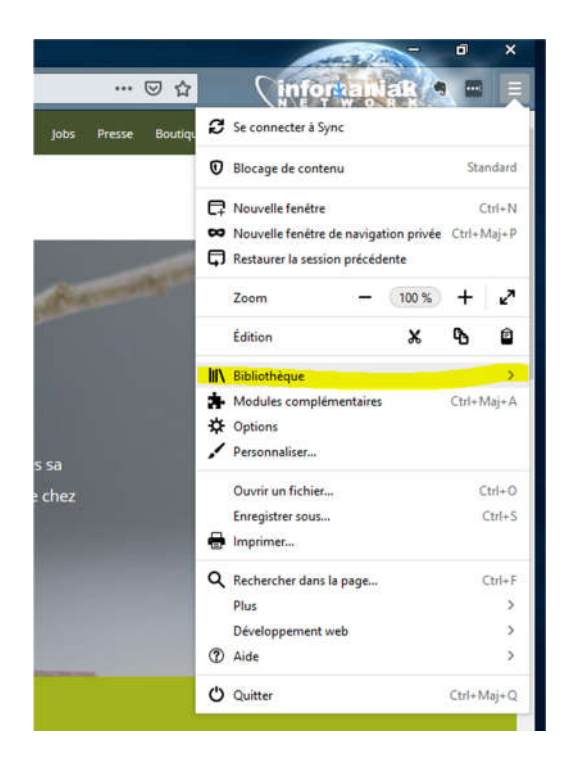

Choisissez Bibliothèque. L'option Bibliothèque se trouve dans le menu déroulant.

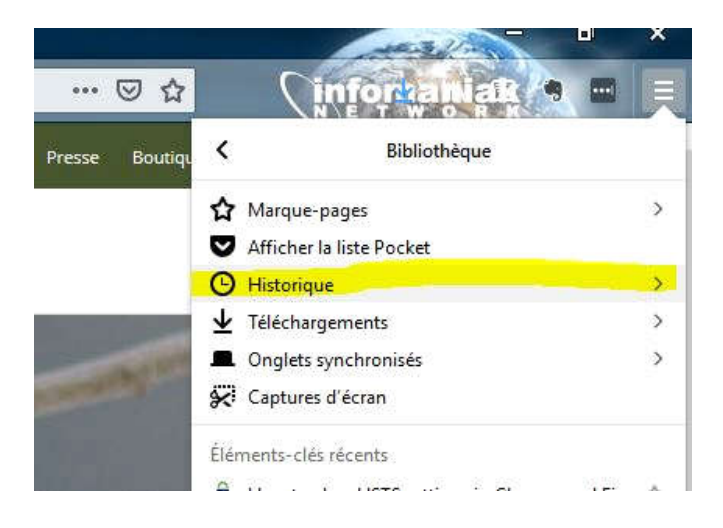

Sélectionnez Historique. Cette option se trouve en haut du menu

**Cliquez sur Afficher tout l'historique**. Vous trouverez cette option en bas du menu *Historique*. Cliquez dessus pour afficher votre historique de navigation dans une fenêtre distincte.

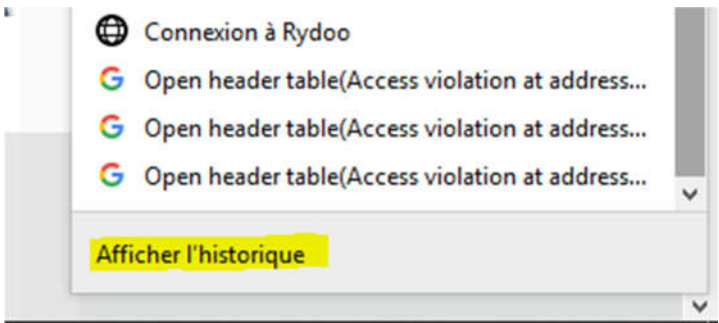

Dans la fenêtre, effectuer une recherche sur https://natagora.be.

| e bibliotneque                                                                                                    |                                                                    |                                                                                                    |                                                            | - 0    | × |
|----------------------------------------------------------------------------------------------------|--------------------------------------------------------------------|----------------------------------------------------------------------------------------------------|------------------------------------------------------------|--------|---|
| ← → 🕘 Organiser ፣ 📄 Affichage ፣ 🍖 Importation et sauvegarde ፣                                                                                                    |                                                                    |                                                                                                    |                                                            |        | × |
| 🗸 🕒 Historique                                                                                                    | Nom                                                                | Étiquettes                                                                                                    | Adresse                                                    |        |   |
| 🕑 Aujourd'hui                                                                                                    | 🐝 natagora.be/                                                     |                                                                                                    | https://patego                                             | ra.be/ |   |
| <ul> <li>ⓒ Les 7 derniers jours</li> <li>ⓒ janvier</li> <li>ⓒ décembre 2018</li> <li>业 Téléchargements</li> <li>&gt; ỗ Étiquettes</li> <li>&gt; ☑ Tous les marque-pages</li> </ul> |                                                                    | Ouvrir<br>Ouvrir dans un nouv<br>Ouvrir dans une nou<br>Ou <u>v</u> rir dans une nou<br><u>M</u> arquer cette page<br>Cogier<br><u>S</u> upprimer la page<br>Ou <u>b</u> lier ce site | el onglet<br>velle <u>f</u> enêtre<br>velle fenêtre privée |        |   |
|                                                                                                    |                                                                    |                                                                                                    |                                                            |        |   |
|                                                                                                    | <u>N</u> om :                                                      |                                                                                                    |                                                            |        |   |
|                                                                                                    | <u>N</u> om :<br>                                                  |                                                                                                    |                                                            |        |   |
|                                                                                                    | Nom :<br>Adresse :<br>https://natagora.be/                         |                                                                                                    |                                                            |        |   |
|                                                                                                    | <u>N</u> om :<br>Adresse :<br>https://natagora.be/<br>Étiquettes : |                                                                                                    |                                                            |        |   |

Faire un clic droit sur l'entrée et sélectionner l'option « Oublier ce site ».

Quitter Firefox et le relancer.

## Pour le navigateur Chrome

Saisir l'url suivante dans la barre de navigation: chrome://net-internals/#hsts L'écran suivant s'affiche :

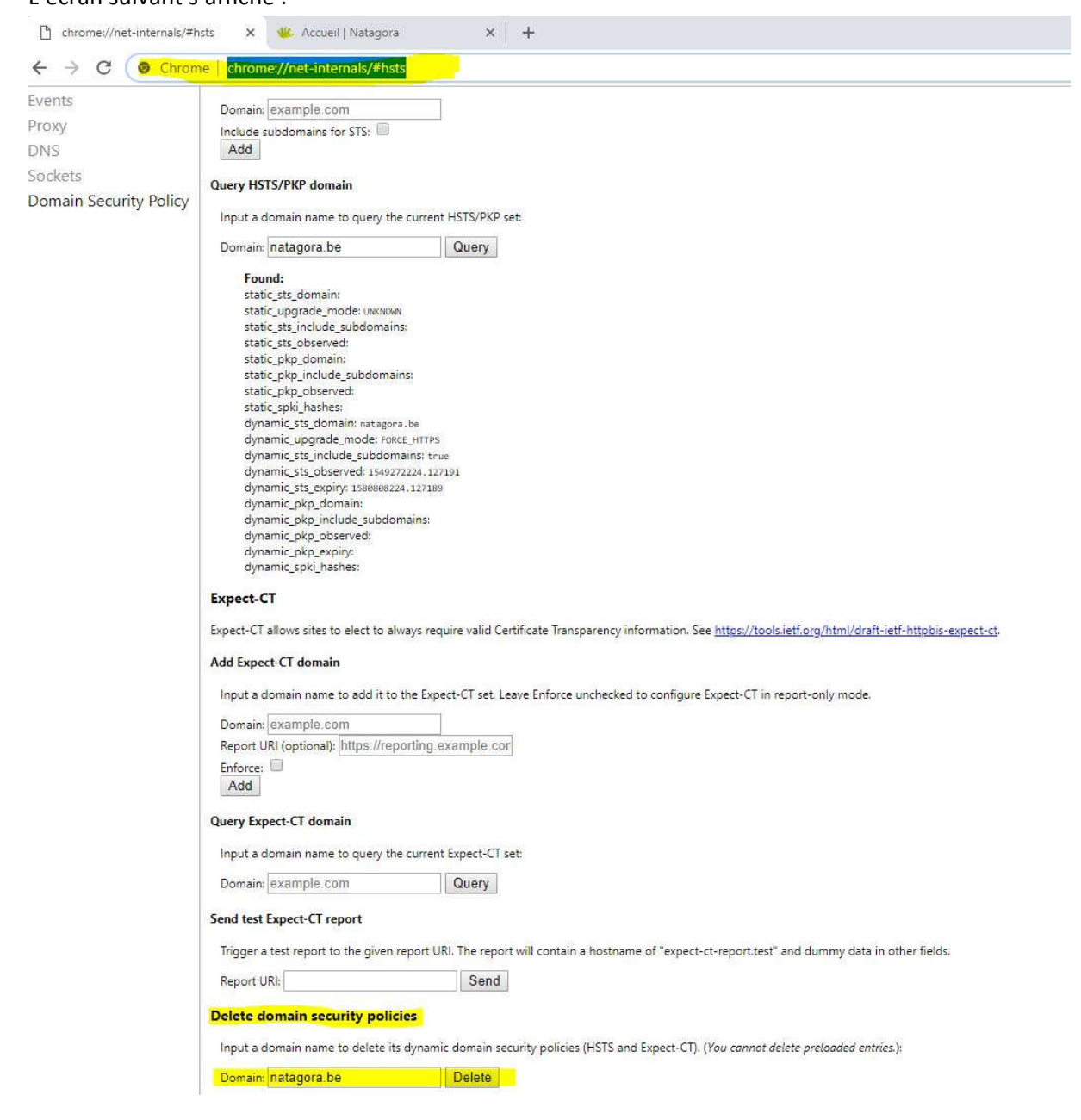

Dans le bas de l'écran, , dans la partie Delete domain security policies, introduire le domaine natagora.be et cliquez sur le bouton Delete.